## 인터넷 청약안내

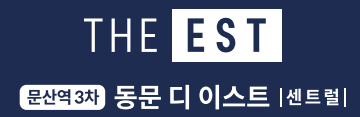

■ 인터넷 청약 방법 [한국부동산원 www.applyhome.co.kr / 스마트폰 청약시 스마트폰 앱(구글플레이스토어 또는 앱스토어에서 "청약홈 " 검색) 접속]

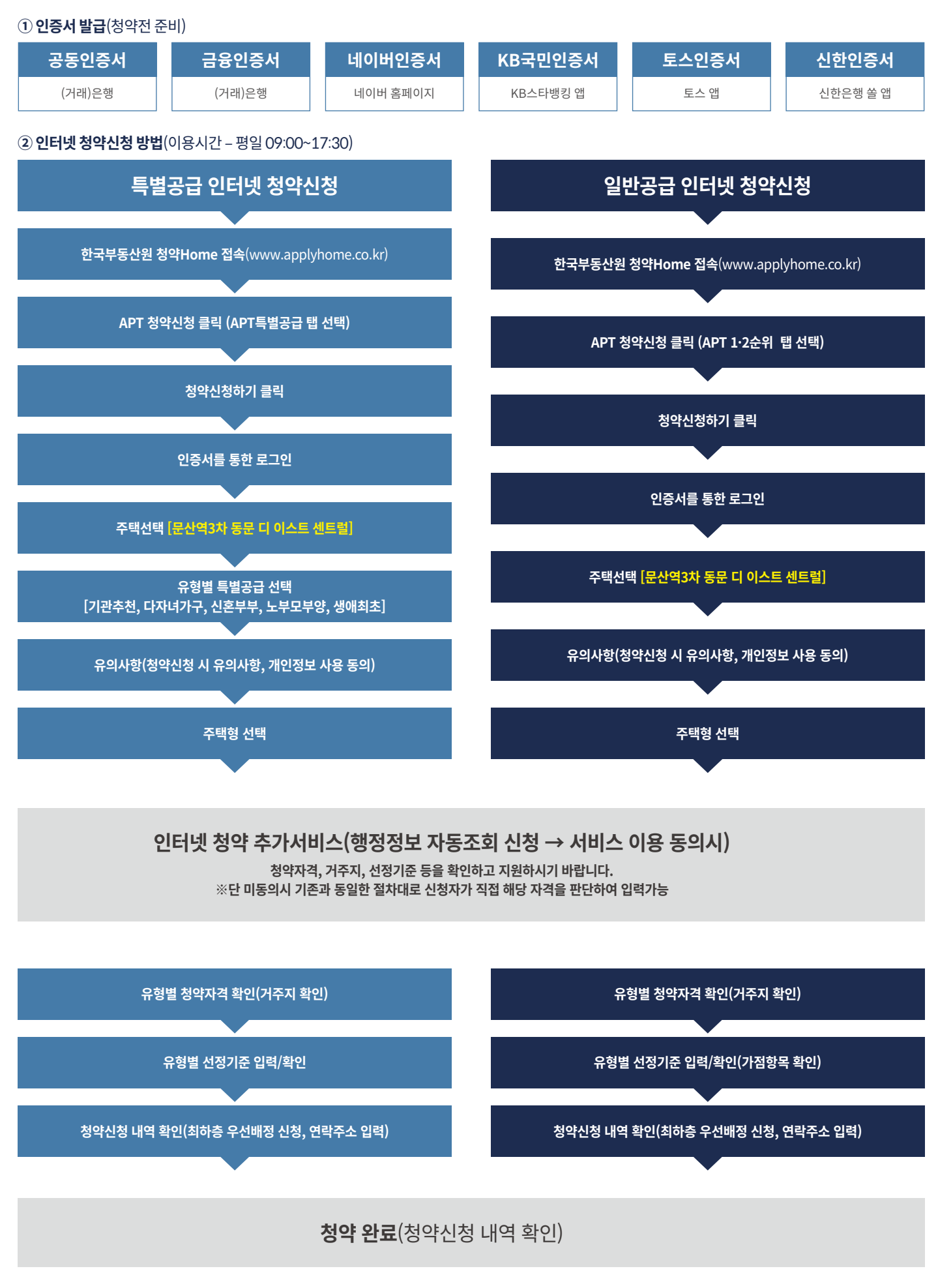